## FTAPI – Anleitung zur Benutzung des digitalen Faxes

1. Nach Klick auf den jeweiligen Bereich öffnet sich folgendes Fenster, in welches Sie ihre E-Mail-Adresse eingeben. Anschließend klicken Sie auf "Ticket erstellen".

|                   | Klinik<br>Diakonissen                                                                                               |
|-------------------|----------------------------------------------------------------------------------------------------|
|                   | Linz                                                                                                    |
|                   | SubmitBox von                                                                                                    |
| Jm dem Besitzer o | der SubmitBox Daten bereitstellen zu können, erstellen Sie bitte mit Hilfe Ihrer E-Mail-Adres<br>ein Submit-Ticket. |
| Ihre E-Mail       |                                                                                                    |
|                   |                                                                                                    |

2. Sie erhalten folgende Meldung und können den Browser nun schließen.

| Submit Ticket erfolgreich erstellt für                                                                                                    |
|----------------------------------------------------------------------------------------------------|
| $\odot$                                                                                                    |
| Was sind die nächsten Schritte?                                                                                                    |
| Eine E-Mail mit Ihrem persönlichen Submit-Link wurde an<br>die Adresse Teresa_Hinterndorfer@gmx.at versendet.<br>Folgen Sie dem Link in der E-Mail, um Ihre Einreichung<br>abzuschließen.<br>Sollten Sie innerhalb der nächsten 5 Minuten keine<br>automatische Nachricht erhalten, prüfen Sie bitte Ihren<br>Spam-Ordner. |
| Sie können das Browserfenster nun schließen.                                                                                                    |

ch

## Klinik Diakonissen

Linz

3. In Ihrem privaten E-Mai-Postfach finden Sie anschließend die E-Mail von FTAPI mit dem Betreff "Submit Ticket erstellt". Sobald Sie diese E-Mail öffnen können Sie mittels Klicks auf "Upload starten" die Übertragung starten.

|                                                                                            | FTAPI<br>[EXTERN]Submit Ticket of<br>ACHTUNG: Diese E-Mail                      | erstelit 09:21                                           | i.                                                                                                    |                         |          |
|--------------------------------------------------------------------------------------------|---------------------------------------------------------------------------------|----------------------------------------------------------|----------------------------------------------------------------------------------------------------|-------------------------|----------|
| [EXTERN]Submit Ticket erste                                                                | llt                                                                             | ( <u></u>                                                | Ī                                                                                                    |                         |          |
| FTAPI <notify@ftapi.com></notify@ftapi.com>                                                |                                                                                 | 🙂 🕤 Antworten                                            | Allen antworten Allen antworten Allen antworten Allen antworten Allen antworten Allen antworten Allen antworten Allen antworten Allen antworten Allen antworten Allen antworten Allen antworten Allen antworten Allen Allen | → Weiterleiten          |          |
| (i) Wenn Probleme mit der Darstellungsweise<br>Klicken Sie hier, um Bilder herunterzulader | dieser Nachricht bestehen, klicken Sie<br>1. Um den Datenschutz zu erhöhen, hat | hier, um sie im Webbrowser<br>t Outlook den automatische | r anzuzeigen.<br>n Download von Bildern i                                                                                                    | n dieser Nachricht verh | nindert. |
| ACHTUNG: Diese E-Mail stammt von einem e<br>diakoni                                        | issen-linz.ftapi.com                                                            | um sofort mit der sich                                   | neren Übertragung                                                                                                    |                         |          |

ch

2

## Klinik Diakonissen

Linz

- 4. Sie werden automatisch auf die folgende Seite weitergeleitet, in welcher Sie der jeweiligen Klinikabteilung eine verschlüsselte Nachricht (1) sowie die Datei, die ebenfalls verschlüsselt wird, zustellen können.
- 5. Für die Dokumentenübermittlung klicken Sie auf das graue Feld "Klicken Sie, um Dateien auszuwählen oder ziehen Sie diese auf das Feld" (2).
- 6. Nachdem Sie die Datei hinzugefügt haben, beenden Sie den Prozess mit "Abschicken". (3)

+

| Ritto fügen Sid  | SubmitBox                                                          |
|------------------|--------------------------------------------------------------------|
| Bitte lugeli Sit | Diakonissen zustellen möchten.                                     |
| Nachricht        |                                                                    |
| Test 1           |                                                                    |
|                  |                                                                    |
|                  |                                                                    |
| Dateien          | 2                                                                  |
|                  |                                                                    |
| $\bigcirc$       | ken Sie, um Dateien auszuwählen oder ziehen Sie diese auf das Feld |
| Klick            |                                                                    |
| CALL Klick       |                                                                    |
| Dateien          | 3.7 kB) 🗙 🛞                                                        |

7. Sie erhalten folglich diese Meldung.

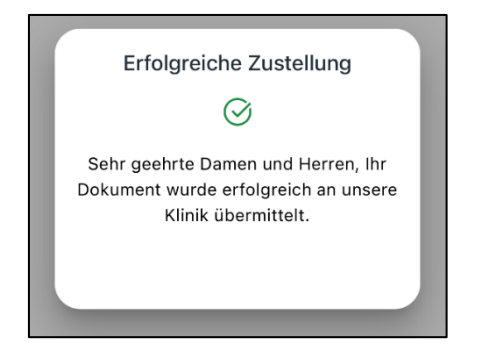

ch

Linz

8. Sobald das Dokument der Klinikabteilung zugestellt wurde, erhalten Sie eine Rückmeldung via E-Mail. Der Absender ist wiederrum FTAPI und der Betreff lautet "FTAPI: Bestätigung der Einreichung". Diese E-Mail dient lediglich Ihrer Information. Es sind keine weiteren Schritte erforderlich.

|                        | FTAPI<br>[EXTERN]FTAPI: Bestätigung<br>ACHTUNG: Diese E-Mail | 09:25 |     |
|------------------------|--------------------------------------------------------------|-------|-----|
| Ihre                   | Einreichung an                                               |       | war |
| erfo                   | lgreich                                                      |       |     |
| <b>Dateie</b><br>KONS  | en (1)<br>.docx (33 kB)                                      |       |     |
| <b>Datum</b><br>Dec 2, | 2024, 9:23 AM                                                |       |     |
| Einge                  | reicht über SubmitBox                                        |       |     |
|                        |                                                              |       |     |
| UUID                   | der Zustellung                                               |       |     |

9. Sobald ein Mitarbeiter der Klinik Ihr Dokument heruntergeladen hat, erfolgt ebenfalls eine Rückmeldung per Mail. Diese Mail ist ebenfalls von dem Absender FTAPI und hat den Betreff "FTAPI: Download abgeschlossen". Es sind ebenfalls keine weiteren Schritte erforderlich. Diese Mail dient wiederrum lediglich Ihrer Information.

|                          | FTAPI<br>[EXTERN]FTAPI: Download a<br>ACHTUNG: Diese E-Mail | 09:25 |
|--------------------------|-------------------------------------------------------------|-------|
| Ihre Zu                  | stellung wurde von                                          |       |
| herunte                  | ergeladen                                                   |       |
|                          | Gesendete Zustellung anzeigen                               |       |
|                          |                                                             |       |
| Dateien (1)<br>KONS.doc> |                                                             |       |
| Empfänge                 | r                                                           |       |

10. Die Zustellung wurde erfolgreich abgeschlossen.

ch